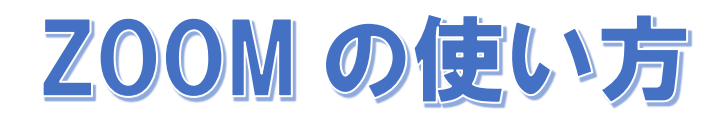

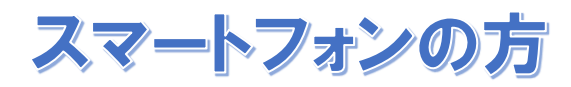

## I Phone の場合

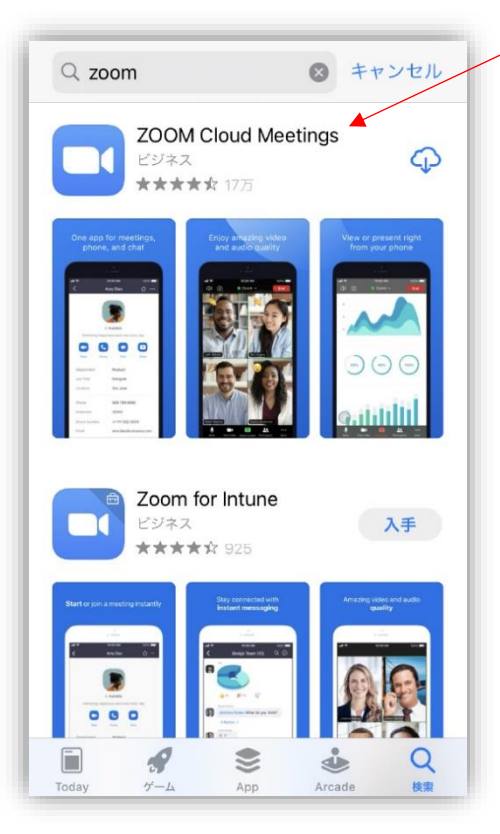

 App Store で「zoom」を検索。
ZOOM Cloud Meetings を 選ぶ

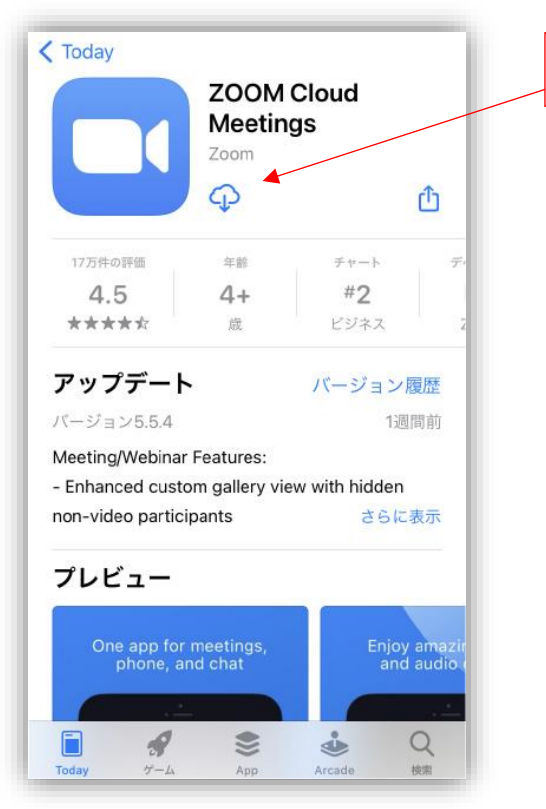

② ダウンロードを押す

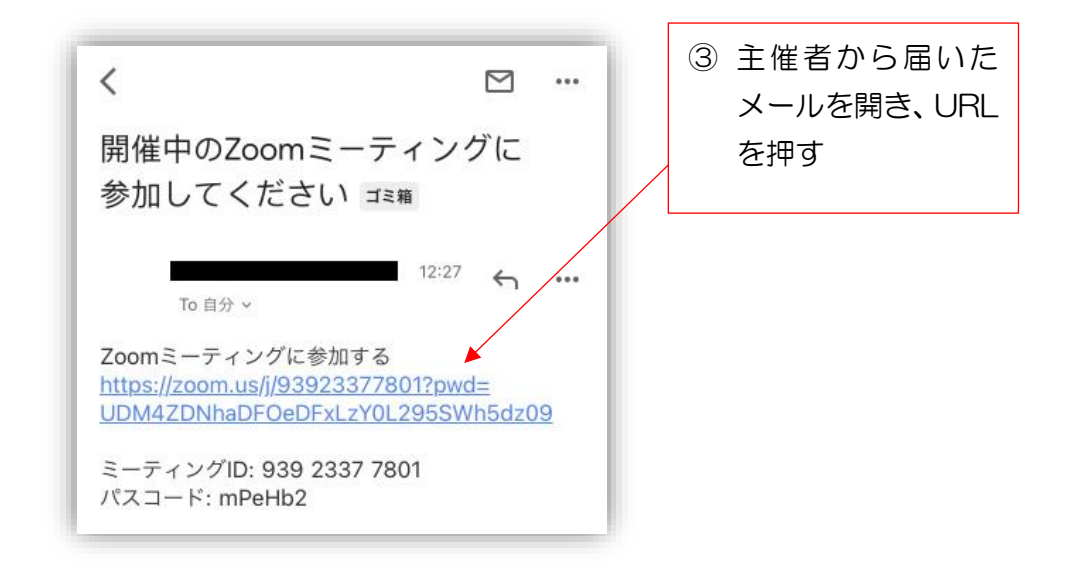

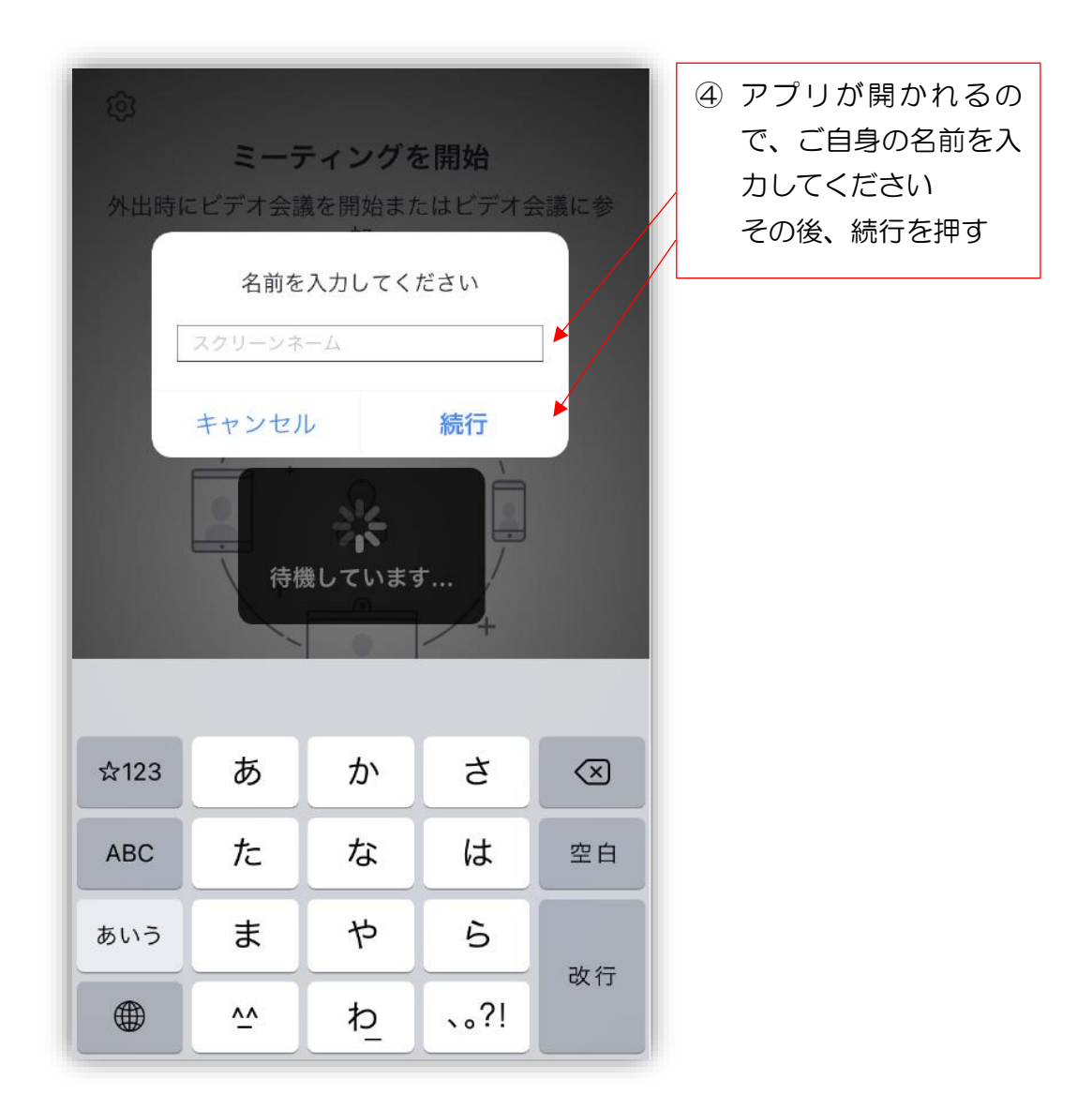

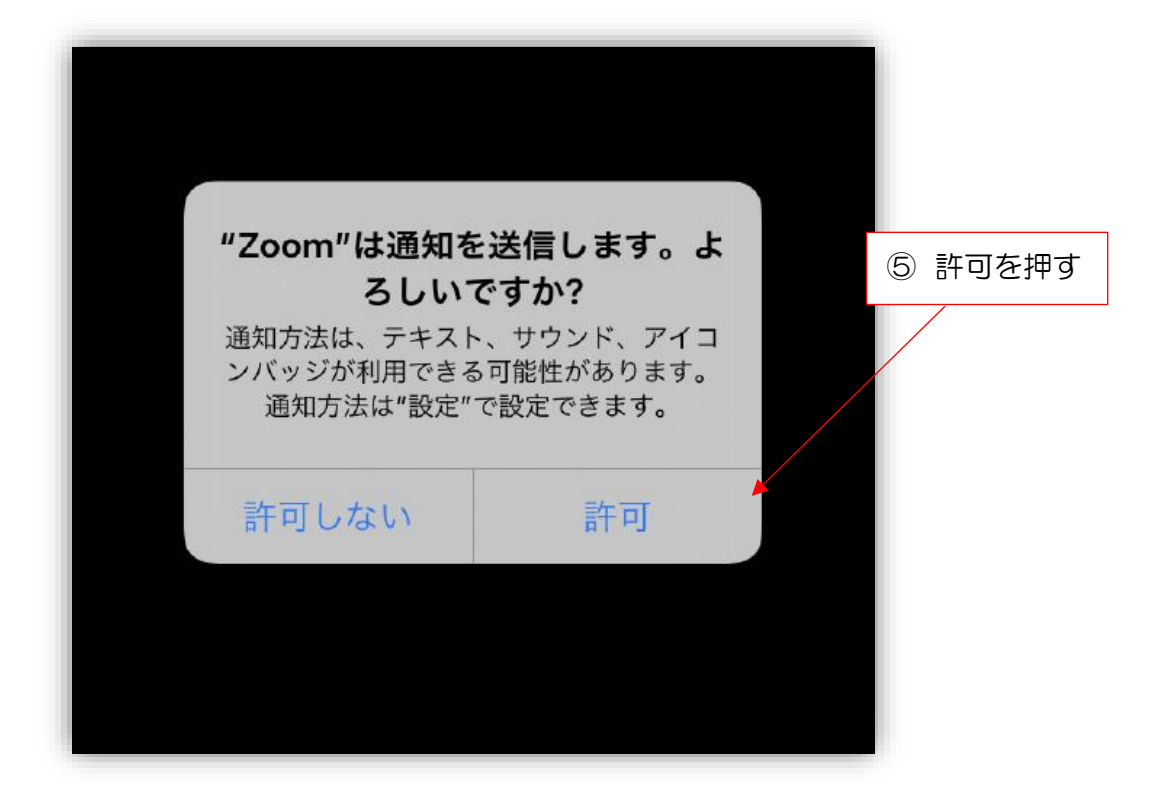

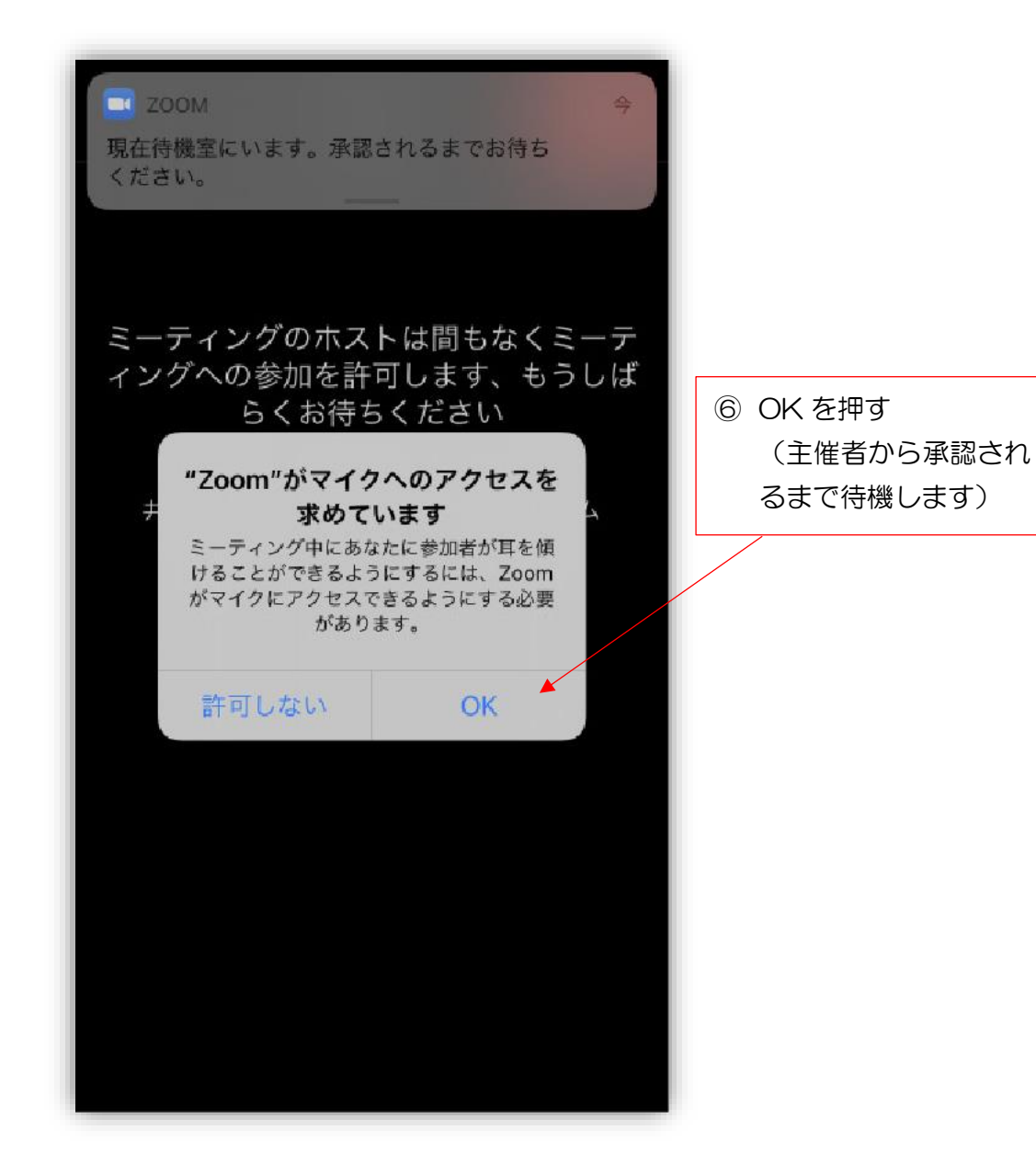

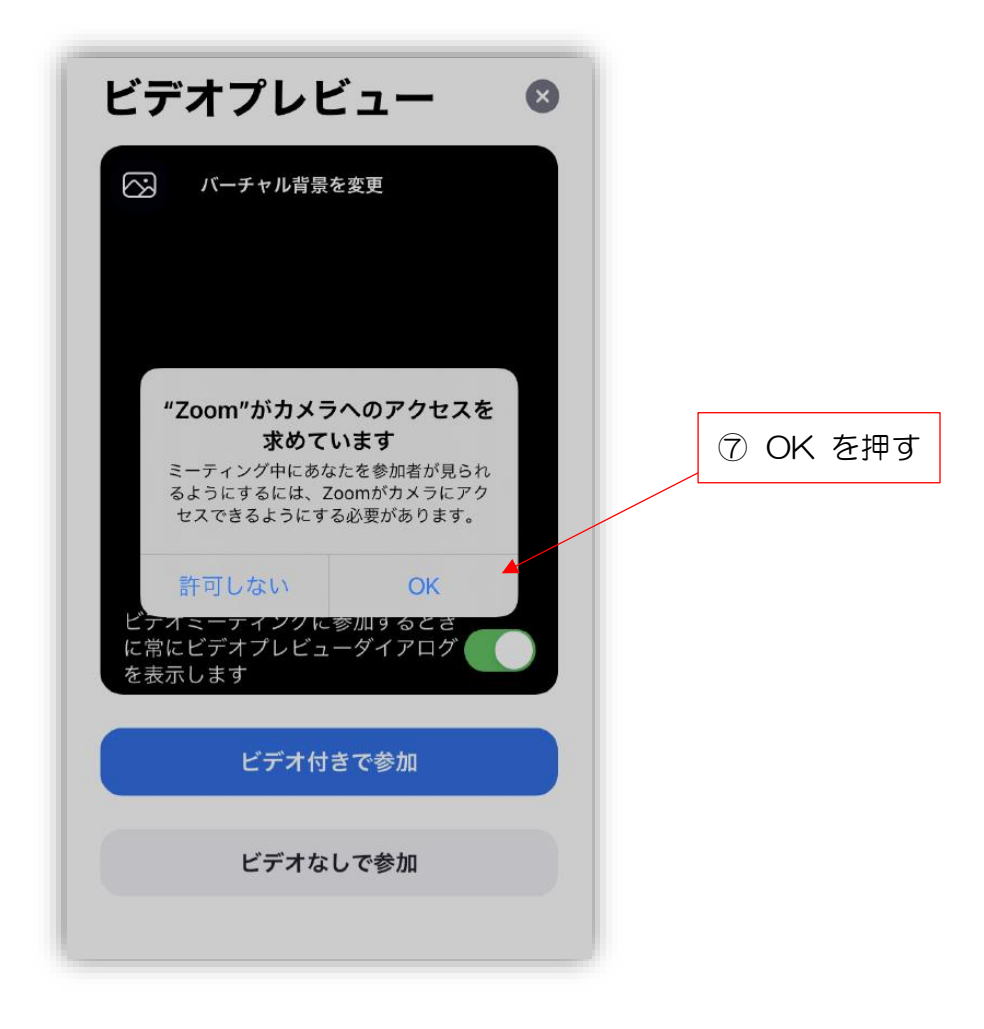

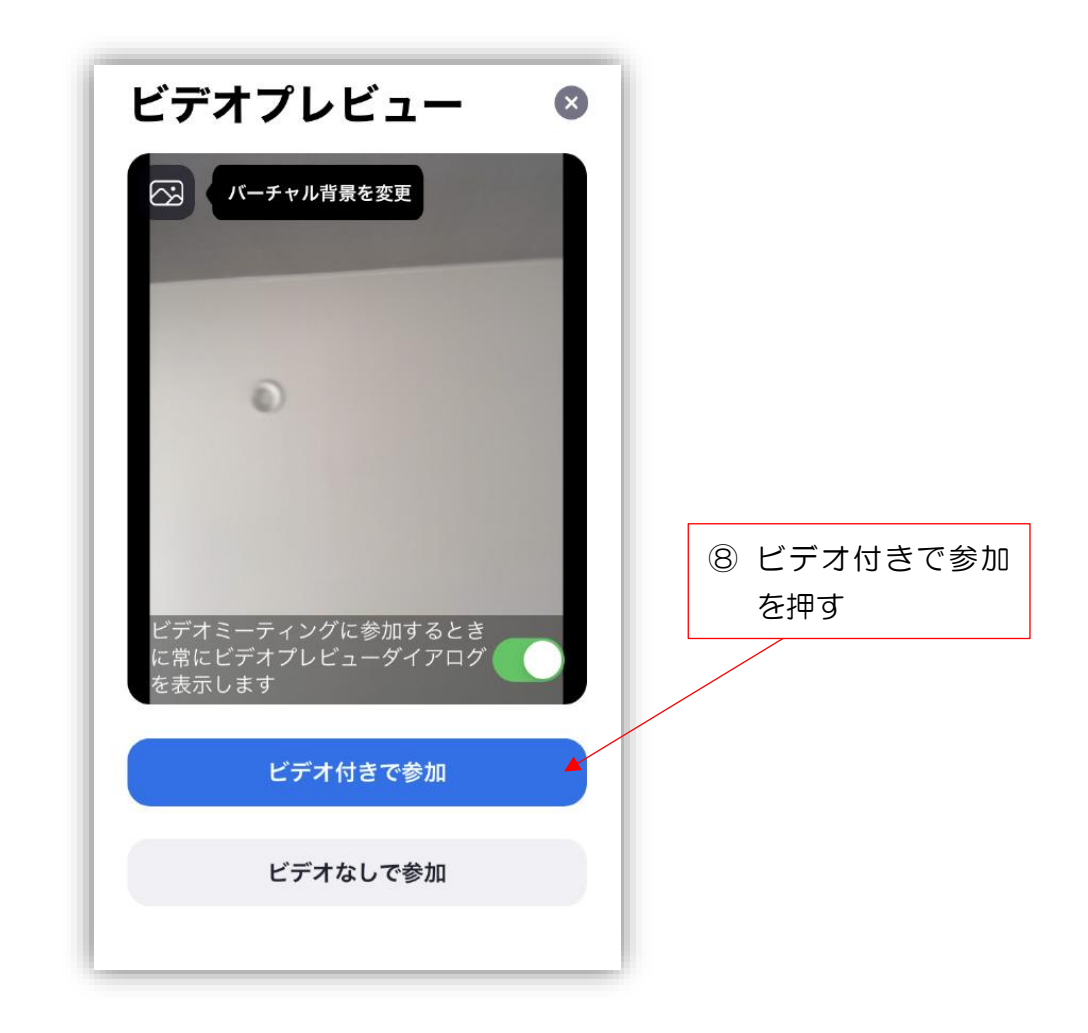

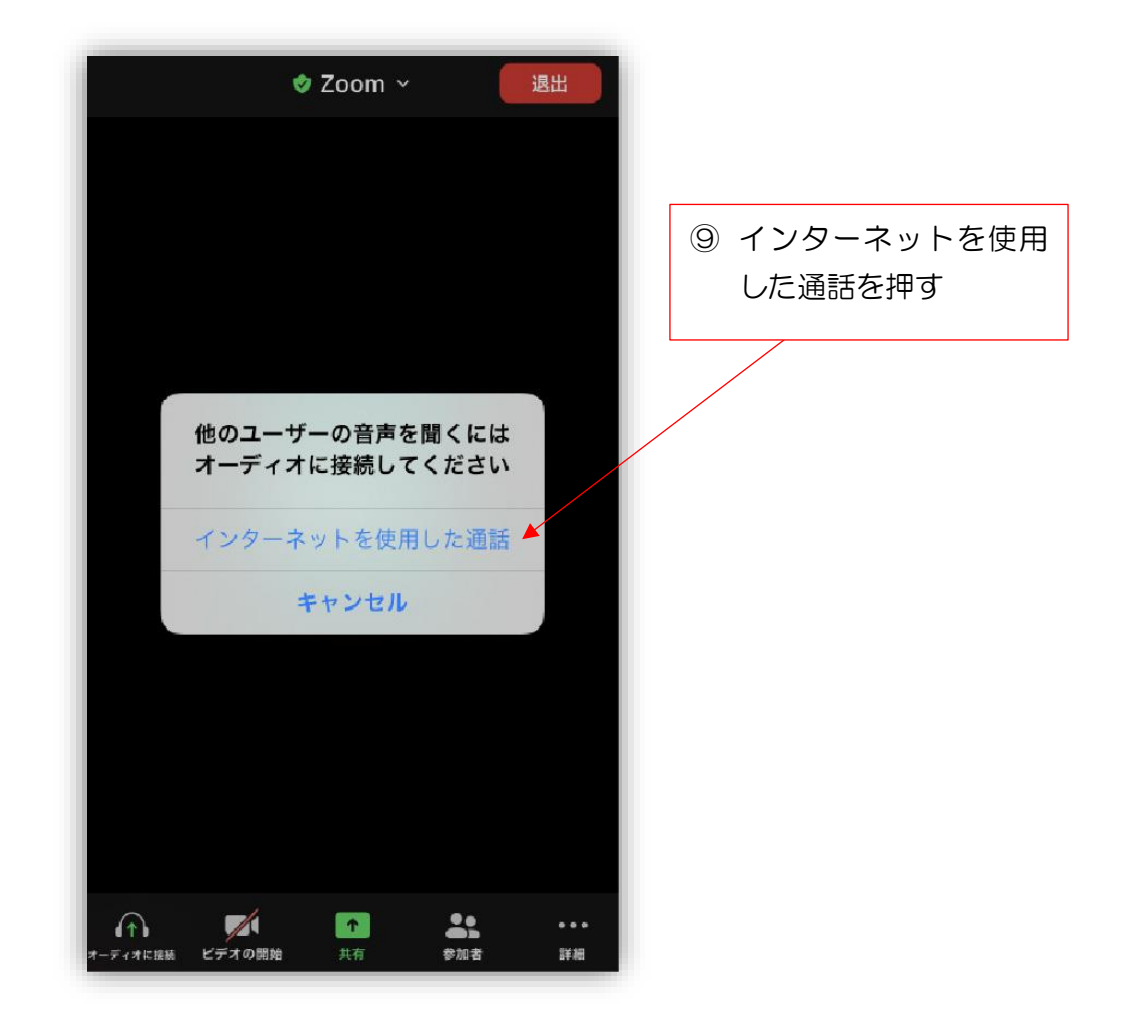

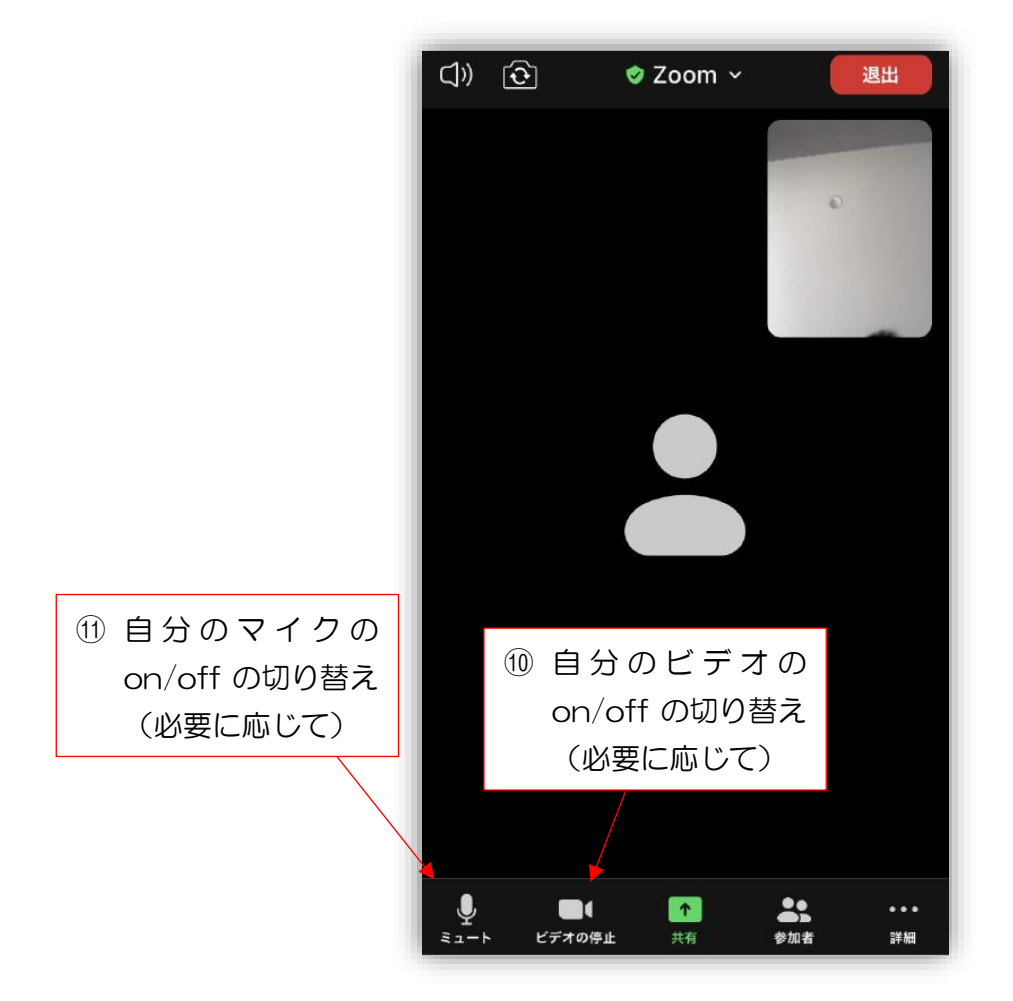

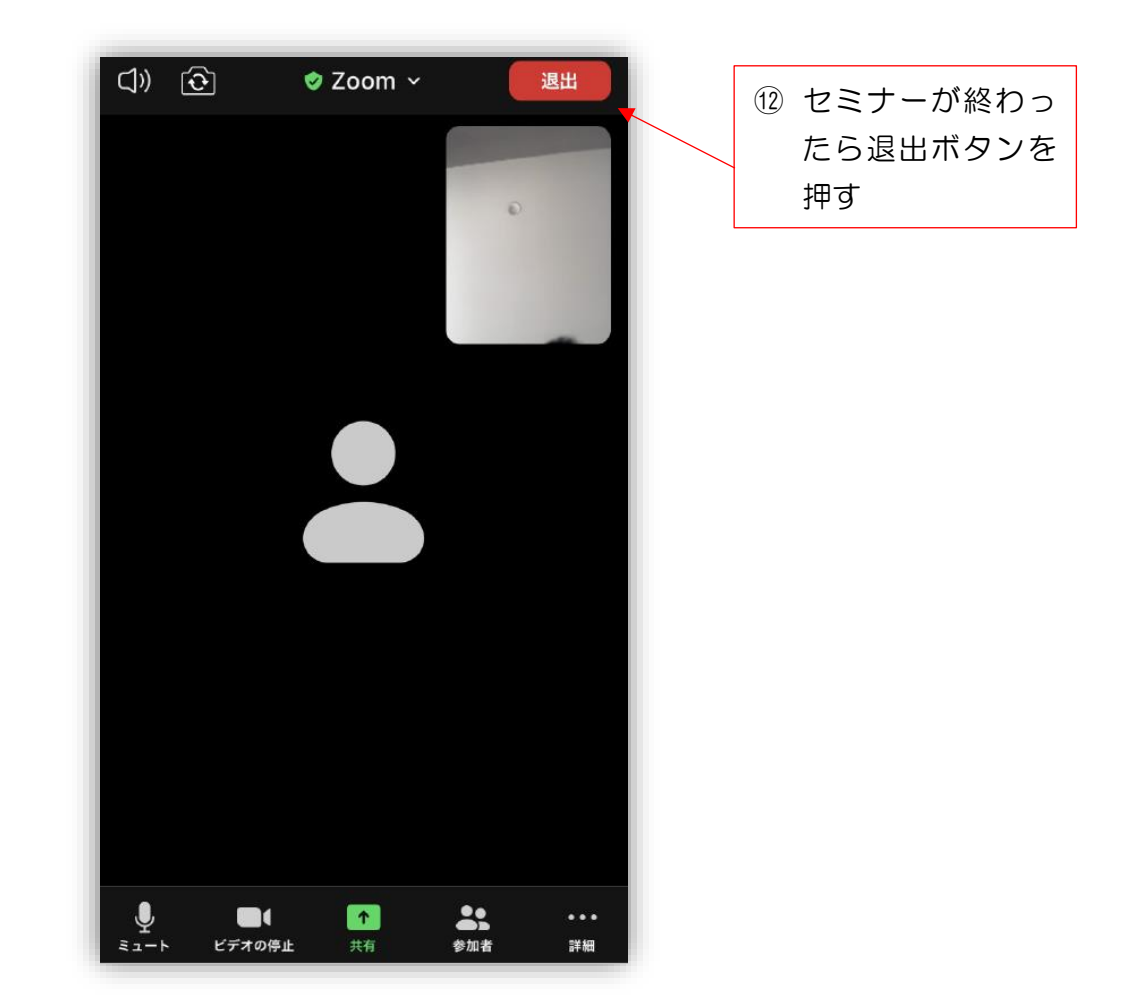

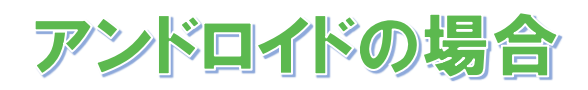

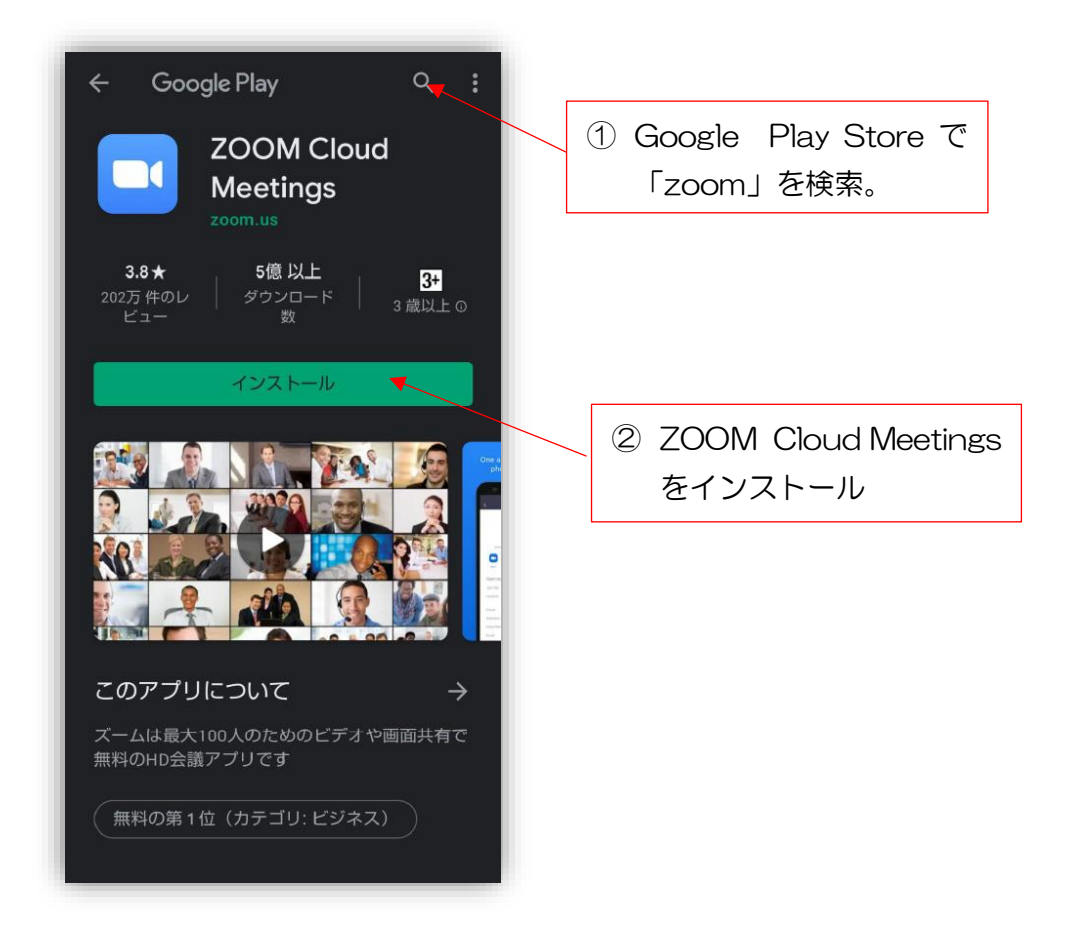

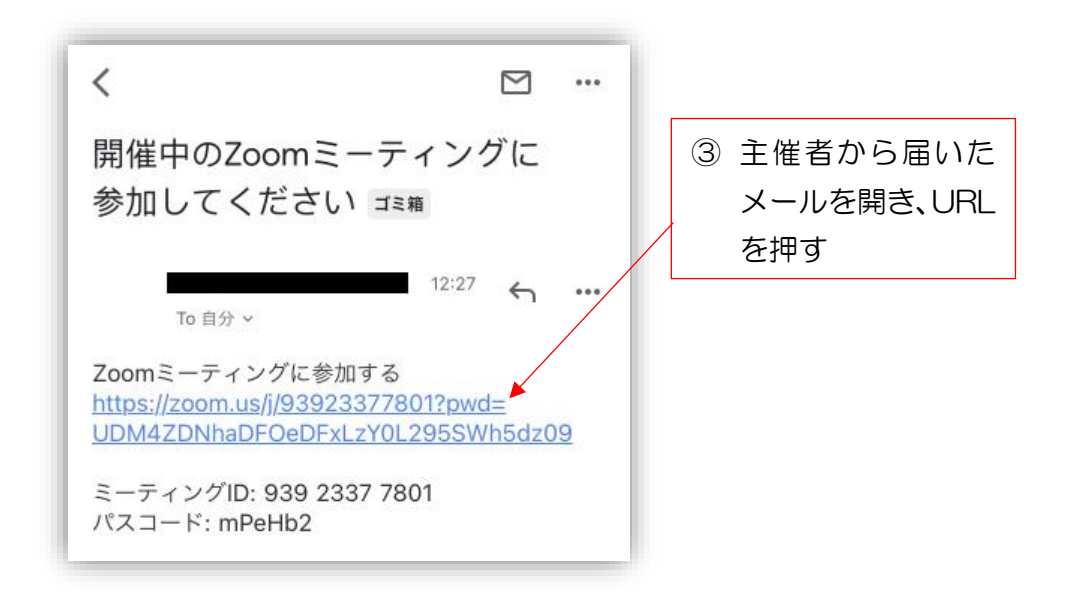

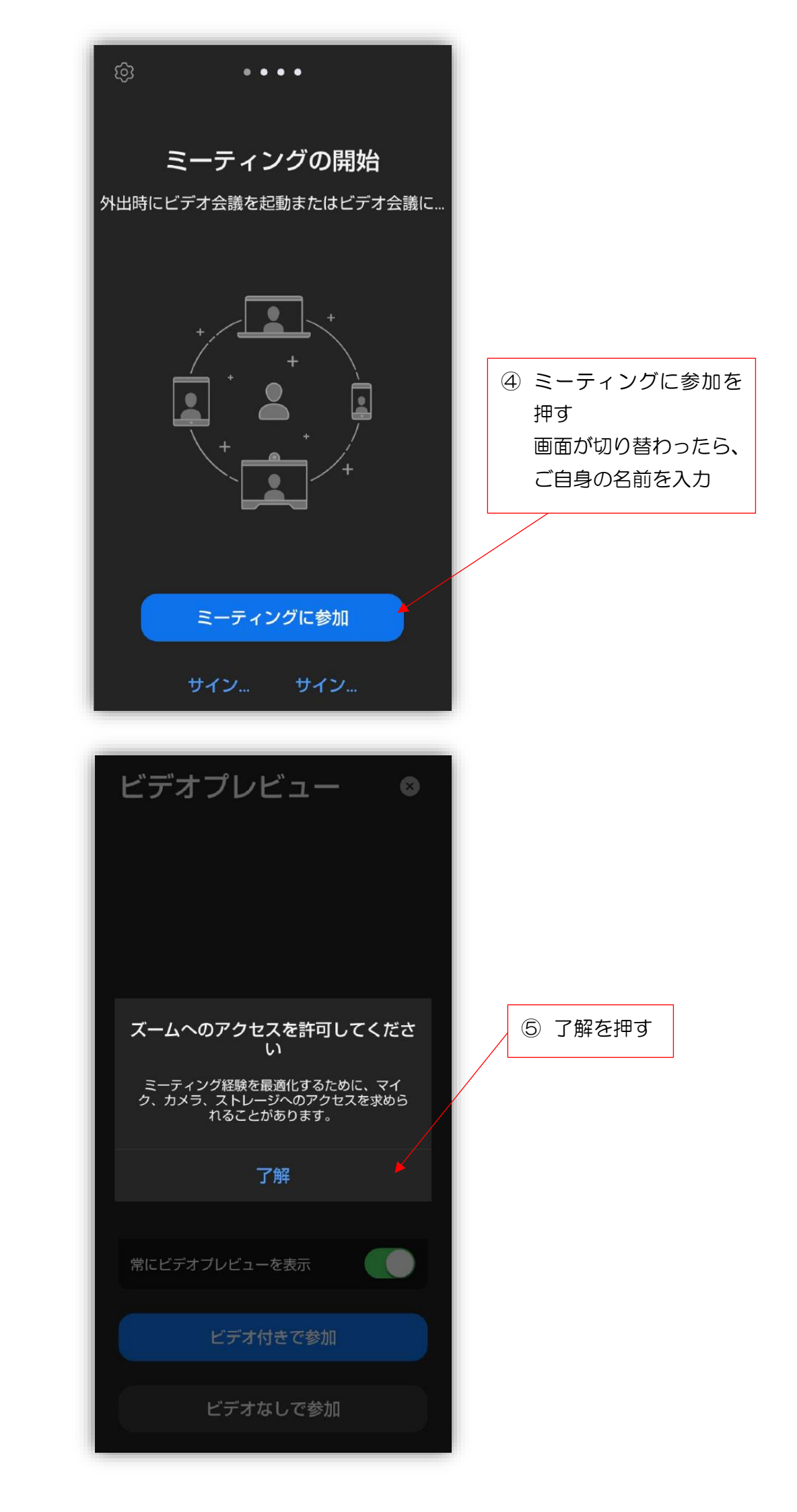

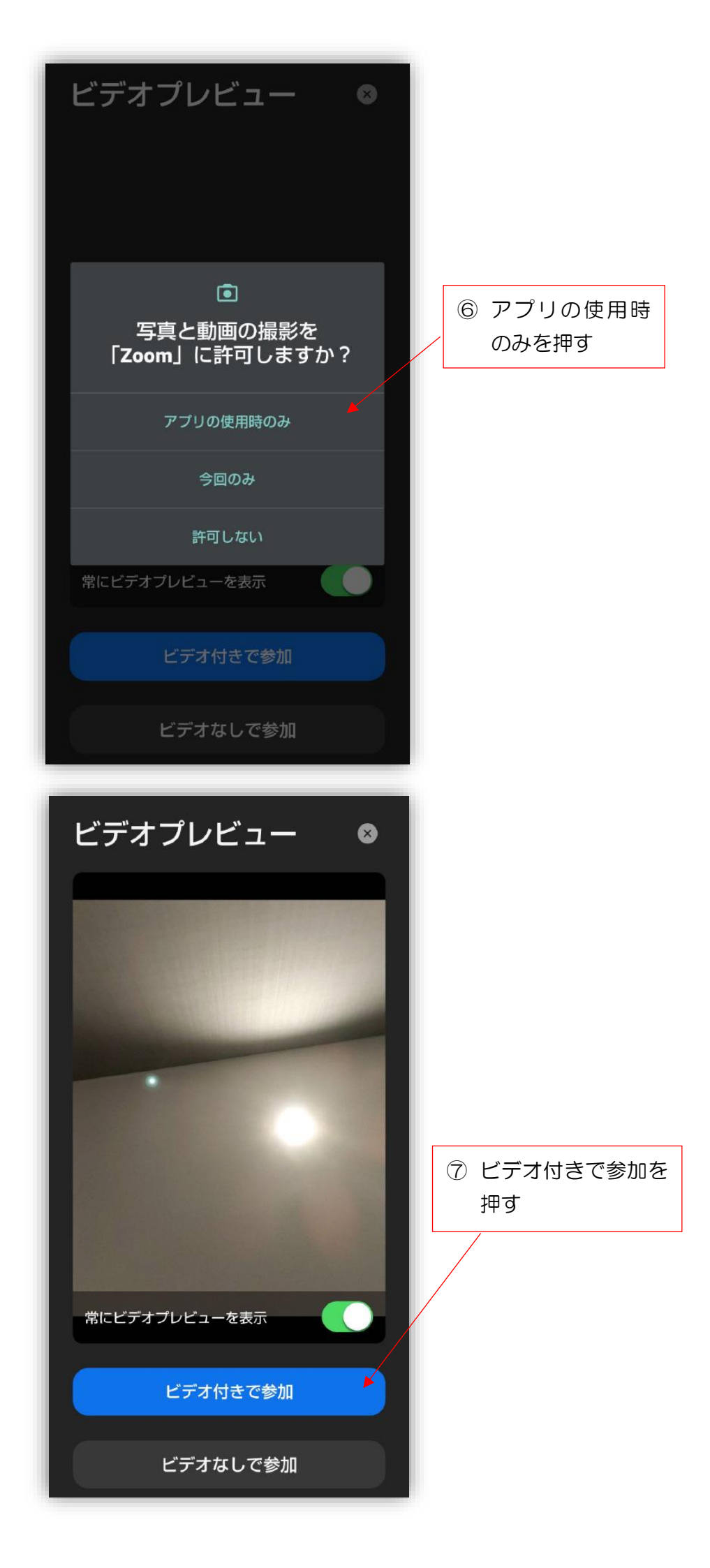

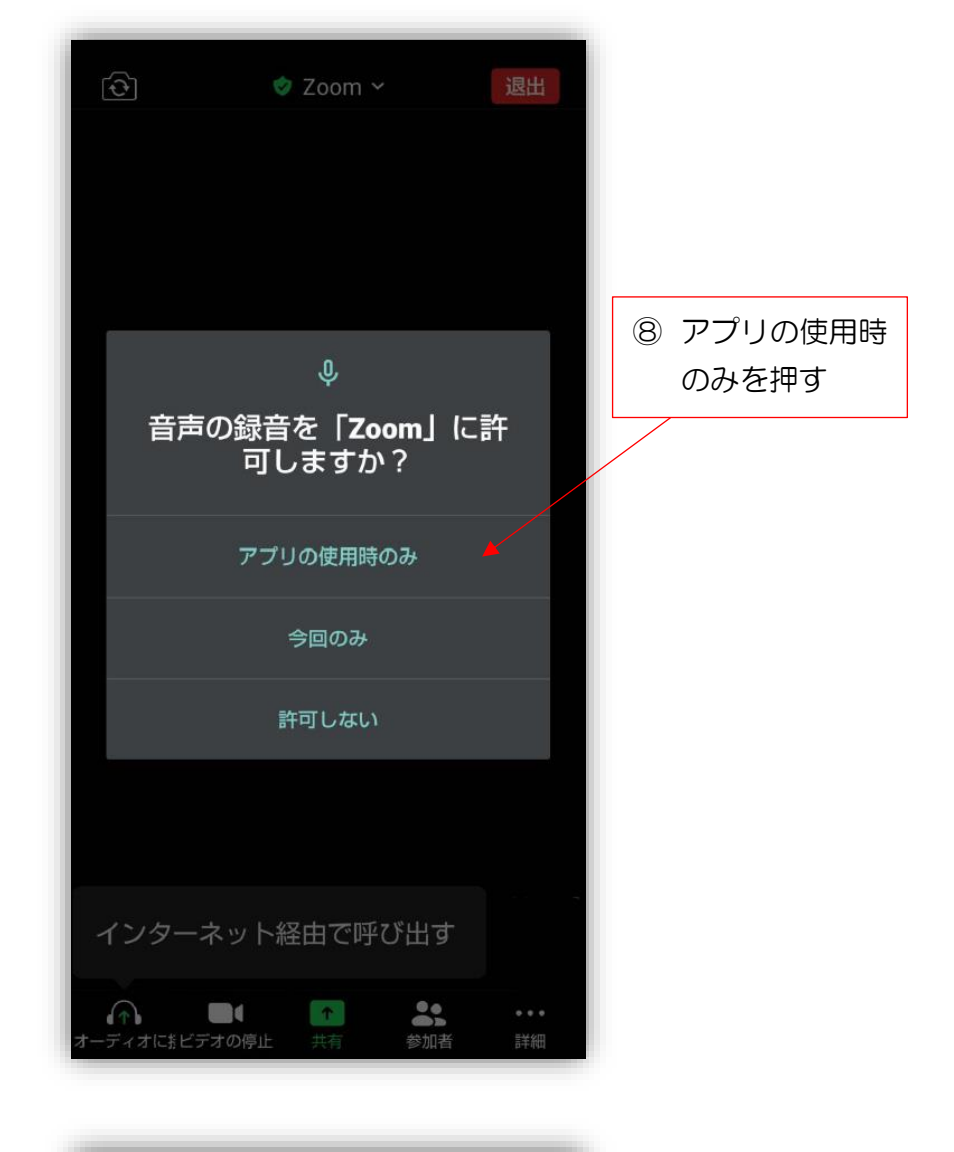

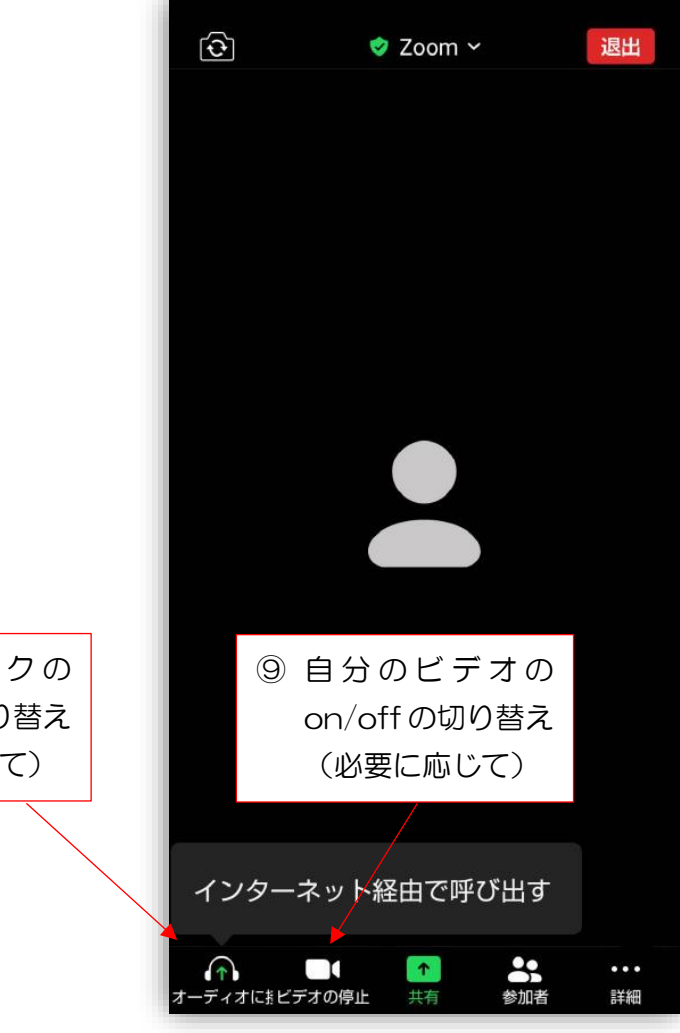

 自分のマイクの on/offの切り替え (必要に応じて)

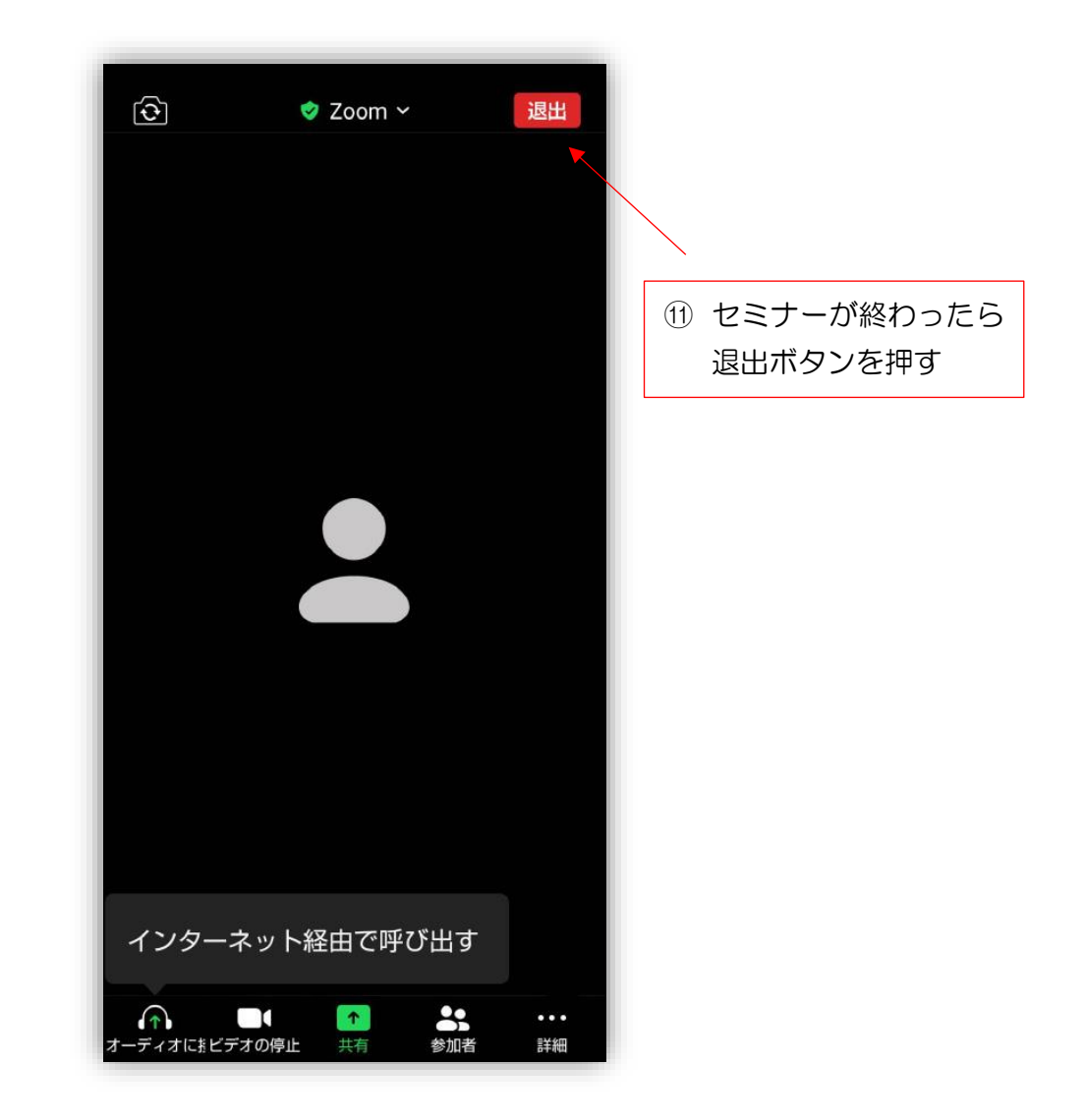

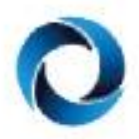

## オネスタ税務会計事務所